## 셔틀버스 위치안내 서비스 변경 안내

저희 광진구민체육센터에서는 셔틀버스 이용편의 증진을 위해 새로운 셔틀버스 위치안내 서비스인 '헬로버스'를 도입하였습니다. 아래 내용을 참고하여 이용해 주시기 바랍니다. 감사합니다.

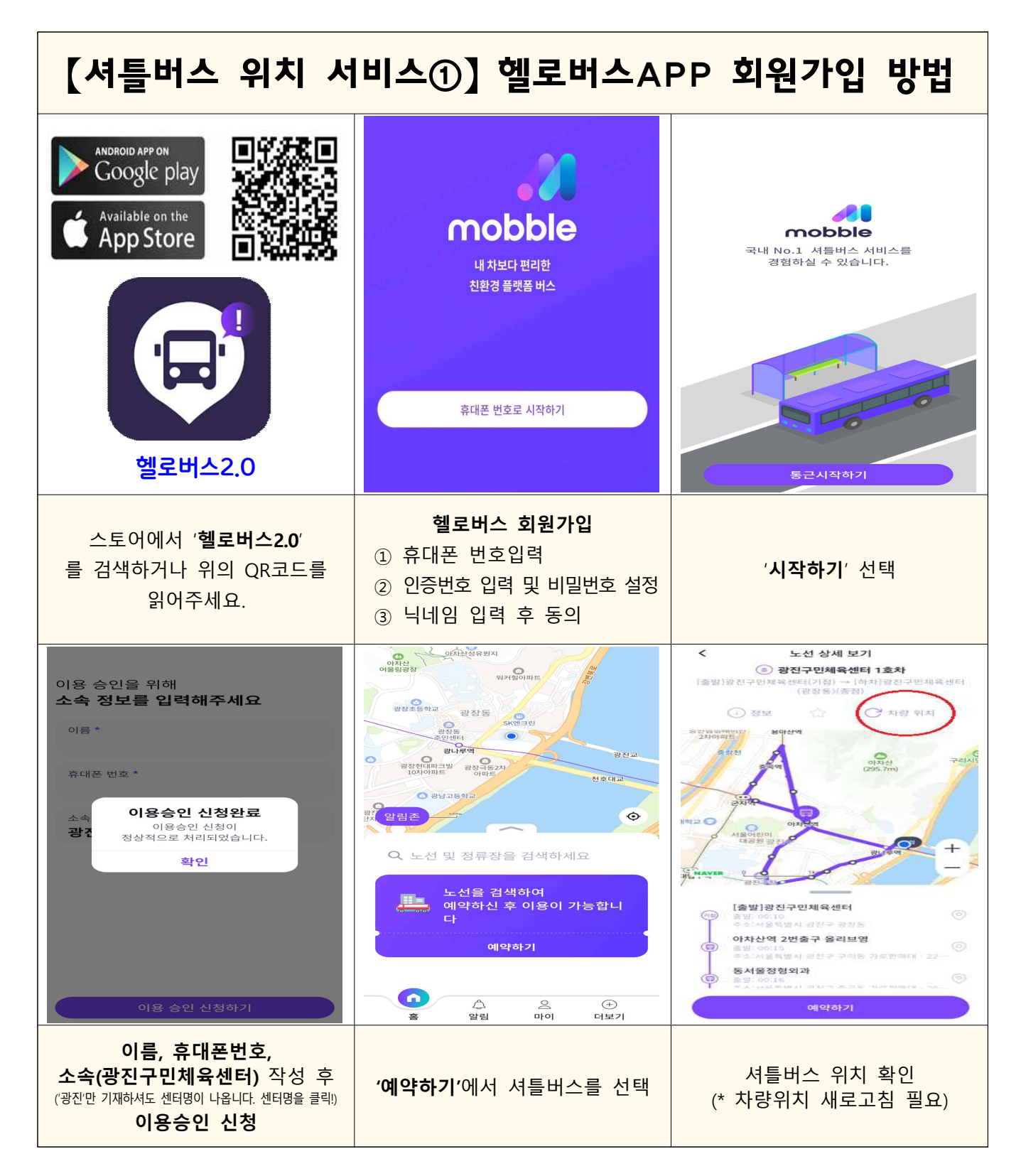

| 【셔틀버스 위치 서비스②】 정류장 알림 설정 방법                                         |                                                      |                                                                                                    |
|---------------------------------------------------------------------|------------------------------------------------------|----------------------------------------------------------------------------------------------------|
| 이다<br>이다<br>이름<br>이름<br>이 이다<br>이 이다<br>이 이다<br>이 이다<br>이 이다<br>이 이 | < 노선 상세 보기                                           | <   예약하기     구분   출근     근무                                                                                                    |
| · · · · · · · · · · · · · · · · · · ·                               | · 정보 소 자랑위치<br>· · · · · · · · · · · · · · · · · · · | ③ 광진구민체육센터 1호차 >   ● 승차 아차산역 2번출구 올리브영 00:15 출발   • 하차 광진구민체육센터(광장동) 00:46 도착   · 장진의 월 화 수 목 금 토   운행요일 월 화 수 목 금 토   운행시간 08:00~19:00   사량번호 1호차   운행요금 월간권 0원 / 일회권 0원                             |
| 예약하기                                                                | 축 ≟ 문 화제 불세 터<br>하차정류장<br>하차정류장을 선택해주세요<br>이약하기      | 다음                                                                                                    |
| ' <b>예약하기</b> '에서 셔틀버스 선택                                           | 승·하차 정류장 선택                                          | 내용 확인 후 ' <b>다음</b> ' 선택                                                                                                    |
| < 예약하기<br>신청 유형 무제한 ~<br>고준 원하는 만큼 자유롭게 이용하세<br>요                   | < 결제하기                                               | 이 비료 이 비료 이 비료   이 비료 이 비료 이 비료   이 비료 이 비료 이 비료   이 비료 이 비료 이 비료   이 비료 이 비료 이 비료   이 비료 이 비료 이 비료   이 이 비료 이 비료 이 비료   이 비료 이 비료 이 비료   이 비료 이 비료 이 비료   이 비료 · · · · · · · · · · · · · · · · · · · |
| 결제하기                                                                | 결제하기                                                 | (1) [111 12 C1 7 간세력센터<br>주소 서명특별시 급전구 급절동<br>수소 서명특별시 급전구 급절동<br>수소 서명특별시 급전구 급절동<br>수소 서명특별시 급전구 급절동<br>수소 서명특별시 급전구 급절동<br>수소 서명특별시 급전구 급절동<br>(1) (1) (1) (1) (1) (1) (1) (1) (1) (1)             |
| 선택유형 ' <b>무제한</b> ' 선택 후<br>' <b>결제하기</b> ' 선택                      | 최종결제금액 체크(√) 후<br>' <b>결제하기</b> '                    | 셔틀버스 위치 확인<br>(* 차량위치 실시간 반영)                                                                                                    |

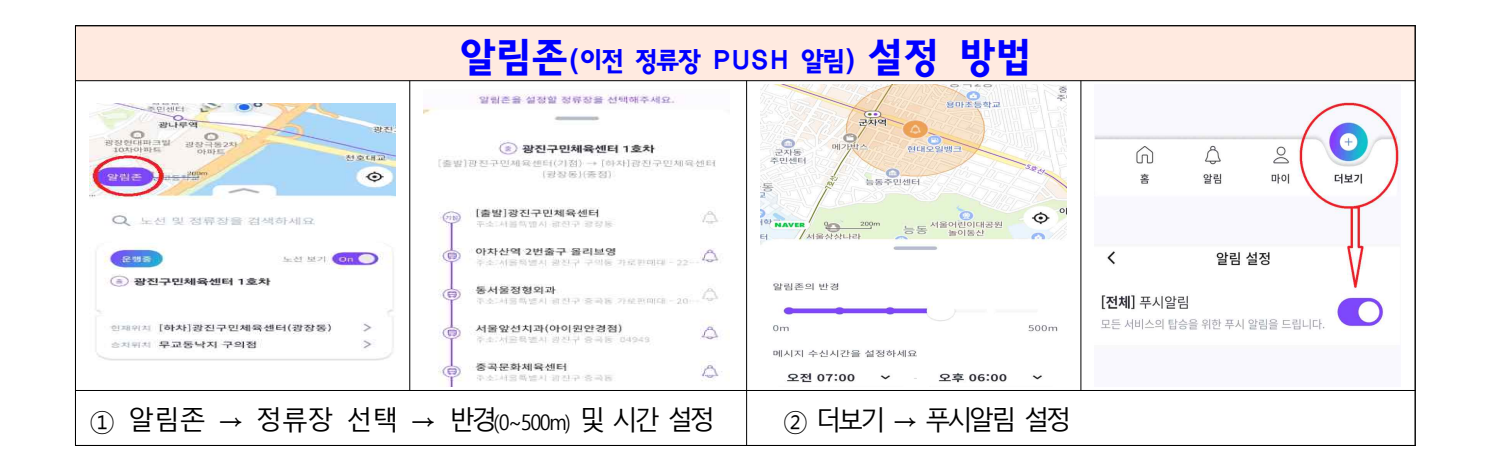